# **NetAtlas**

## (NetAtlas Workgroup)

**Ethernet Switch** 

## Support Notes

<u>Version 1.00</u> <u>March 2006</u>

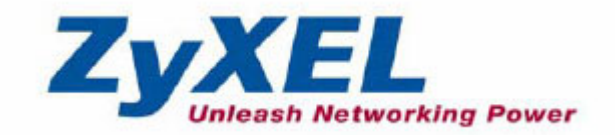

### Introduction of SNMPc and NetAtlas

With the number of network device increase, the demand to detect and respond to the network failure or external event in a very short time posts a great challenge to network administrator. How to easily manage and monitor network devices across networks becomes more and more important in network management.

Figure 1 presents main elements of the system architecture. Element Management System (EMS), NetAtlas provides a centralized remote management platform and acts as SNMPc manager to perform network configuration, system management, event/alarm management, performance management and security for all ZyXEL's Ethernet Switch solutions. SNMPc is network management software produced by Castle Rock that constantly probe the network element (NE) and collect information of those NE for EMS. Underneath the EMS is Postgres SQL, the enterprise relational database system, provides query for EMS

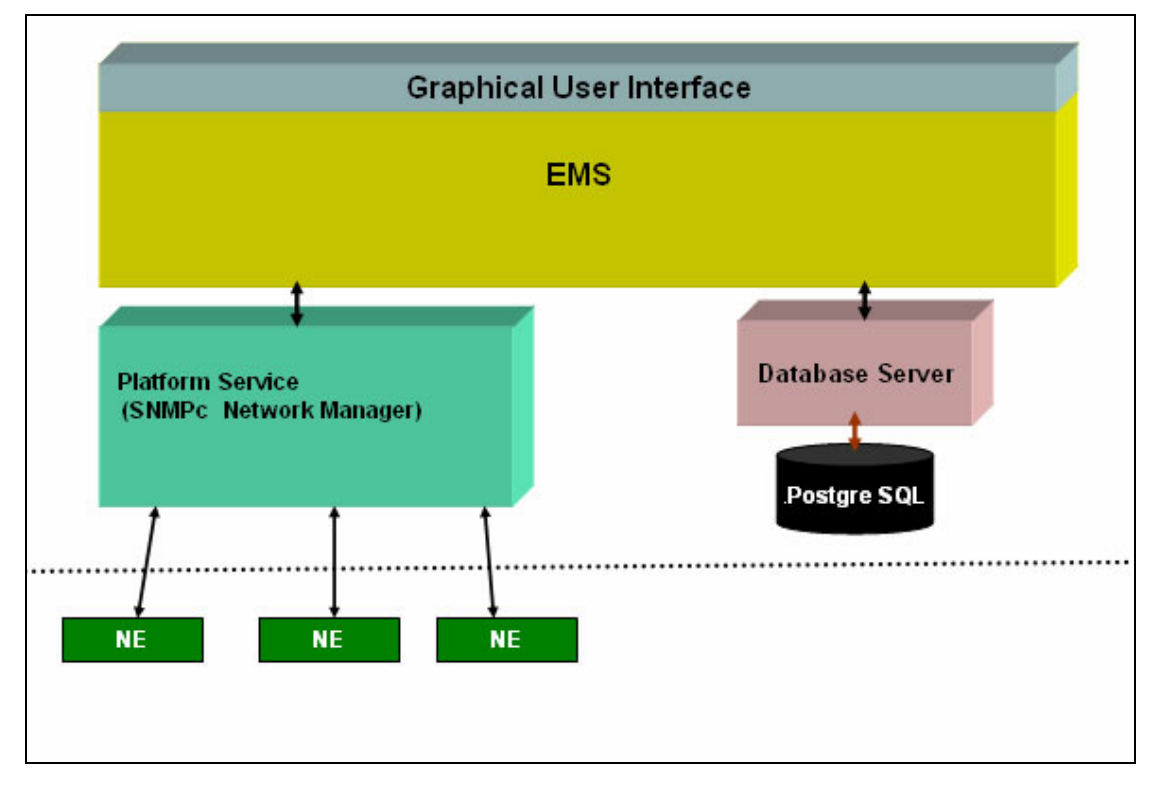

#### Figure 1 System Architecture

## Installation of Netatlas workgroup

1. Double click the installation file located on the Netatlas CD.

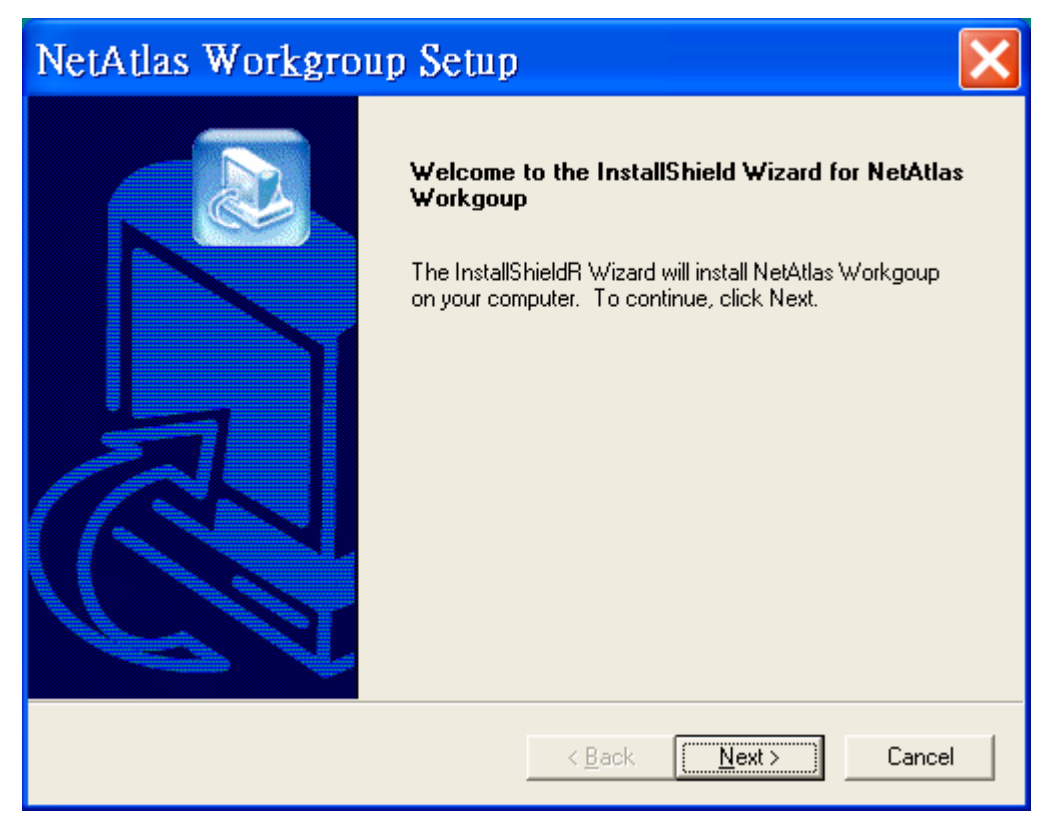

2. Read the license information, if you agree with the license, click "yes" to continue.

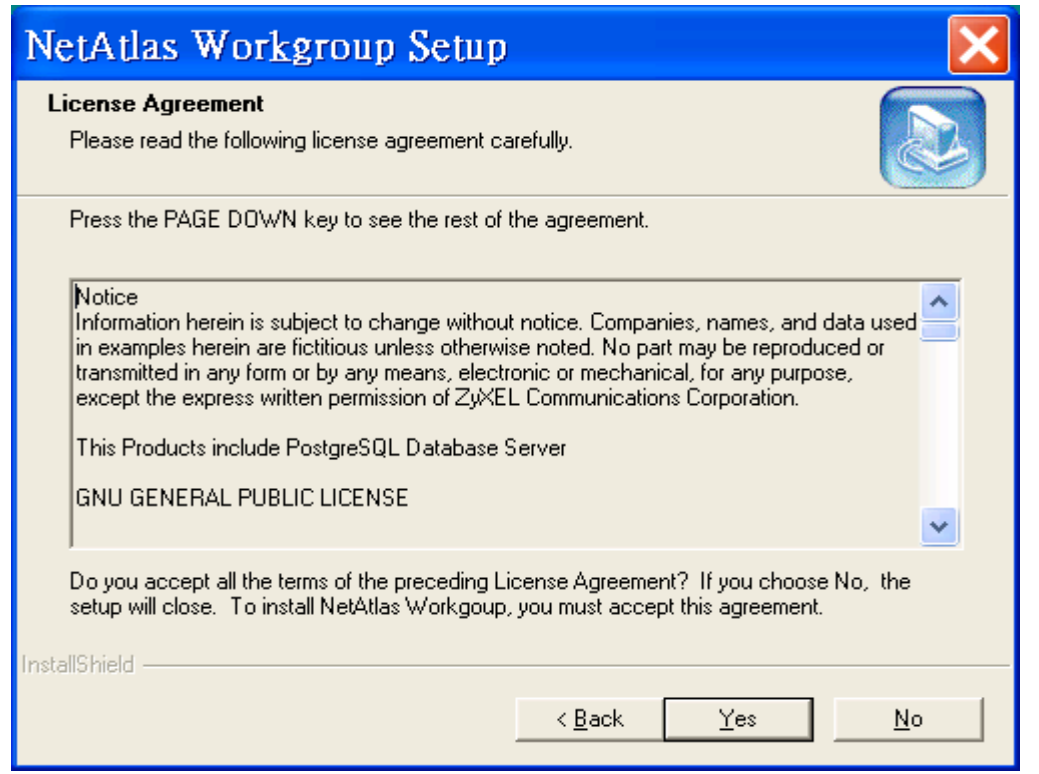

At this time, if SNMPc does not exist in your PC, the Netatlas installation program will install SNMPc for you.

| Inform | ation 🔀                                                        |
|--------|----------------------------------------------------------------|
| ٩      | SNMPc does not exist on this computer, start installing SNMPc. |
|        | 確定                                                             |

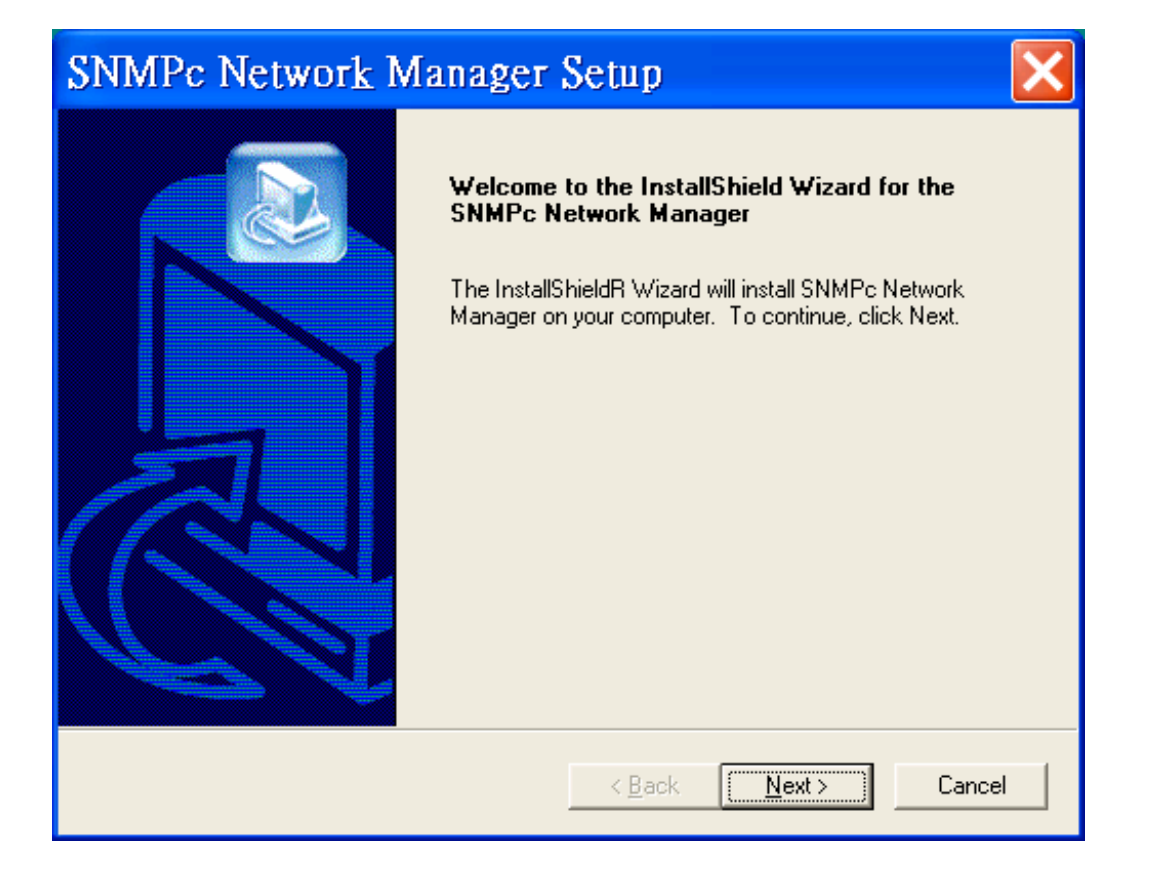

3. Choose "Server" and then click "Next"

| SNMPc Netwo                                | rk Manager Setup 🛛 🔀                                                                                                    |
|--------------------------------------------|----------------------------------------------------------------------------------------------------|
| Select Component<br>Select the SNMPc 6.0 ( | component you would like to install.                                                                                            |
| Server Insta<br>Cons                       | sgroup/Enterprise Base System<br>Il once on your management server. Includes SNMPc Server, Local<br>ole and Local Poller.       |
| Console Insta<br>in to                     | prise Remote Console<br>II on one or more LAN-connected systems so multiple users can log<br>the SNMPc server at the same time. |
| Poller Insta<br>SNM                        | prise Remote Poller<br>II on one or more WAN/LAN connected computers to distribute the<br>Pc polling load.                      |
| InstallShield                              |                                                                                                    |
|                                            | < <u>B</u> ack <u>N</u> ext> Cancel                                                                                             |

4. Choose the location that you want to install Netatlas, then click "Next"

| SNMPc Network Manager Setup                                                                                         | X  |
|----------------------------------------------------------------------------------------------------|----|
| Choose Destination Location<br>Select folder where Setup will install files.                                        |    |
| Setup will install SNMPc Basic System in the following folder.                                                      |    |
| To install to this folder, click Next. To install to a different folder, click Browse and select<br>another folder. |    |
| Destination Folder<br>C:\Program Files\SNMPc Network Manager Browse                                                 |    |
| Install5hield < <u>B</u> ack Canc                                                                                   | el |

5. Netatlas comes with a feature called "Auto Discovery", if you are not going to use this "Auto Discovery" at this time, check the box "Start with Discovery off". Then click "Next"

| Discovery Seed |                                                                                                    |
|----------------|----------------------------------------------------------------------------------------------------|
|                | You must enter the IP address, subnet mask and community<br>name of an SNMP device on your network. SNMPc will use this<br>as a starting point for Discovery.<br>Discovery Seed<br>IP Address:<br>Subnet Mask:<br>Community:<br>Startup<br>Discovery is unrestricted on initial startup and can quickly<br>discover a very large map. Unrestricted device and TCP<br>port discovery is sometimes viewed as a a security intrusion.<br>Start with Discovery off |
|                | < <u>B</u> ack <u>N</u> ext > Cancel                                                                                                    |

6. Here it shows the default program folder that Netatlas is going to install. Click "Next" to continue.

| SNMPc Network Manager Setup                                                                                                    |    |  |  |
|----------------------------------------------------------------------------------------------------|----|--|--|
| Select Program Folder     Image: Select a program folder.                                                                                                    |    |  |  |
| Setup will add program icons to the Program Folder listed below. You may type a new folder<br>name, or select one from the existing folders list. Click Next to continue. |    |  |  |
| Program Folders:                                                                                                    |    |  |  |
| Existing Folders:<br>ACD Systems<br>Alcohol 120%<br>Broadcom<br>Ethereal<br>GlobalSCAPE<br>InstallShield<br>Java 2 Runtime Environment<br>Java Web Start                  |    |  |  |
| InstallShield                                                                                                    |    |  |  |
| Information                                                                                                    | ×  |  |  |
| Your SNMPc Network Manager components have been successfully installed                                                                                                    | d. |  |  |

At this moment, the installation of SNMPc is completed.

7. If PostgreSQL does not exist in your PC, the Netatlas installation program will also install it for you.

| InstallF | PostgreSQL 🔀                                                             |
|----------|--------------------------------------------------------------------------|
| <b>i</b> | PostgreSQL does not exist on this computer, start installing PostgreSQL. |
|          | 確定                                                                       |

8. Please select Postgresql Install Path. Then click "Next"

| NetAtlas Workgroup Setup                                                     | ×      |
|------------------------------------------------------------------------------|--------|
| Choose Destination Location<br>Select folder where Setup will install files. |        |
| Please select the destination path to install PostgreSQL.                    |        |
| Destination Folder                                                           |        |
| C:\Postgresql                                                                | se     |
| InstallShield                                                                |        |
| < <u>B</u> ack <u>Next</u> >                                                 | Cancel |

9. It is NOT recommend changing the default account/password here. Just click "Apply" to continue.

| PostgreS     | QL                             | × |
|--------------|--------------------------------|---|
| Window accor | unt for installinf PostGreSQL: |   |
| Account      | PostgreSQLDB                   |   |
| Password     | ****                           |   |
|              | Apply                          |   |

10. When the installation of PostgreSQL is done, it will pop up the following message.

| Inform | ation 🔀                                                      |
|--------|--------------------------------------------------------------|
| i)     | Your PostgreSQL components have been successfully installed. |
|        | 確定                                                           |

11. When everything is set, the installation program will start to install Netatlas Workgroup. Finally, click "finish" to complete the whole installation process.

| NetAtlas Workgroup Setup |                                                                                                    |  |  |
|--------------------------|----------------------------------------------------------------------------------------------------|--|--|
|                          | InstallShield Wizard Complete<br>Setup has finished installing NetAtlas Workgoup on your<br>computer. |  |  |
|                          | < <u>B</u> ack <b>Finish</b> Cancel                                                                   |  |  |

## **Overview of SNMPc**

The following diagram shows the main elements of SNMPc. SNMPc includes the following function

- Main Button Bar: Button and controls to execute commands quickly
- Edit Button Bar: Button to quickly insert map element
- Event Log Tool: Button display filtered event log entries
- View Window Area: Map View, Mib Tables and Mib Graph windows are displayed here.
- View Window Area: Map View, Mib Tables and Mib Graph windows.

#### Figure 2 Main elements of SNMPc

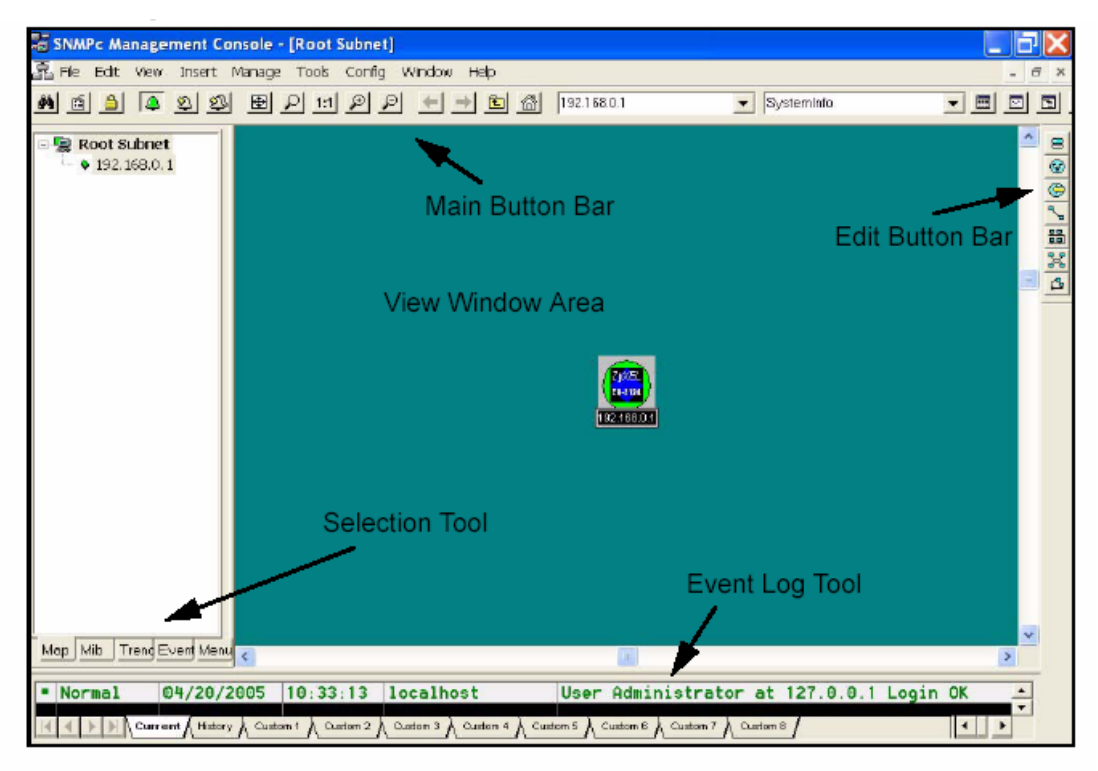

#### **Overview of EMS**

The following diagram illustrates the main elements in EMS. EMS contains the four main functions.

- Menu Shortcut Bar: The buttons execute common commands
- **Device Panel**: This is a graphical device display.
- Device List Panel: View devices in a tree structure. The colors of the device

indicate the status of the devices. Green is working and Rd is no response from the device.

 System message Panel: View the alarm Status and port status of the selected switch.

#### Figure 3 Overview of EMS

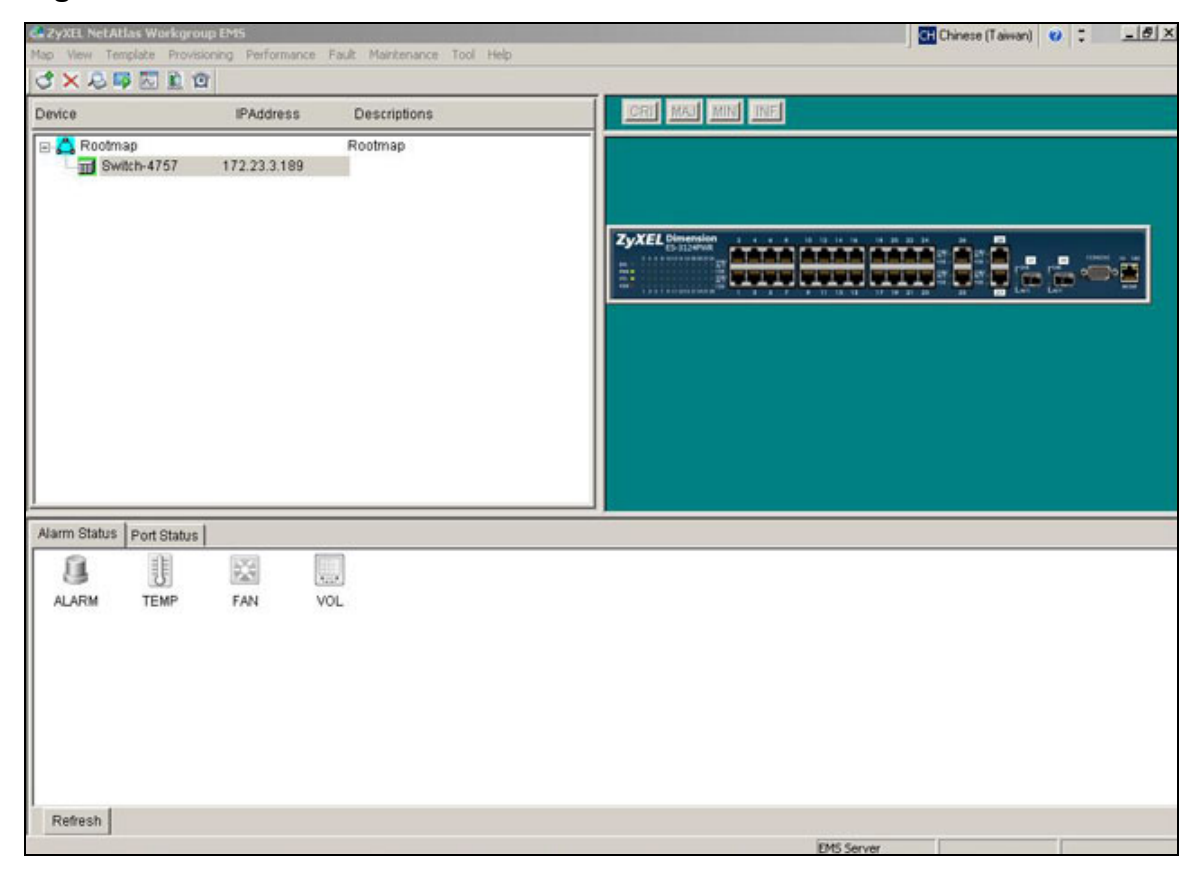

#### Configuration of adding a new device via SNMPc

In the following example, we will illustrate how to get started with SNMPc and Netatlas with adding a new device. Follow the procedures from Step 1 to Step 11.

**Step 1**: In the edit button bar shown in the Figure 4 where you may select the icon to insert a new element.

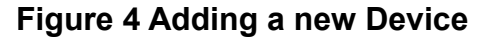

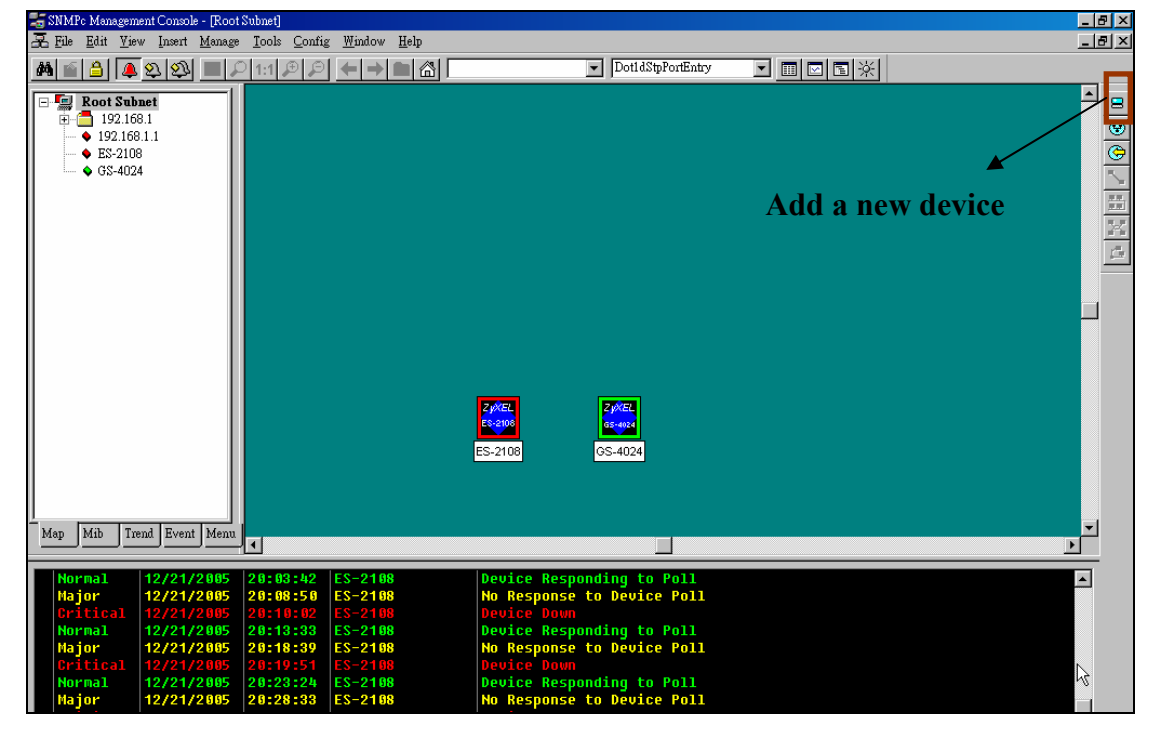

**Step 2:** In the map object properties, give the label name and enter the IP address of the selected device. In this example, we configure 172.23.3.11 as its IP address of ES-2108 as shown in Figure 5

#### Figure 5 Map Object Properties

| Map Object P     | roperties                  |                  |         |             | × |
|------------------|----------------------------|------------------|---------|-------------|---|
| General          | Access   Attributes   Depe | ndencies ]       |         |             |   |
| <u>L</u> abel:   | ES-2108                    | <u>T</u> ype: [] | Device  | •           |   |
| <u>A</u> ddress: | 172.23.3.11                | Icon:            | uto.ico | >>          | 1 |
| <u>G</u> roup:   | 000=Unknown                |                  |         | <b>▼</b> >> | 1 |
| Descr:           |                            |                  |         |             |   |
|                  |                            |                  |         |             |   |
|                  |                            |                  |         |             |   |
|                  |                            |                  |         |             |   |
|                  |                            |                  |         |             |   |
|                  |                            |                  |         |             |   |
|                  |                            |                  |         |             |   |
|                  |                            |                  |         |             |   |
|                  | 確?                         | te l             | 取消      | 說明          |   |
|                  | HL.                        |                  |         |             |   |

**Step 4:** In the map object properties, select **Access** tab to set the parameters of Read Access Mode to SNMP V2c shown in Figure 6. Change the value of Read Access Mode to SNMP V2c.

#### Figure 6 Read Access mode

| Map Object Properties 🛛 🔀              |                                                                                                    |                                                                                                    |             |  |  |  |  |
|----------------------------------------|----------------------------------------------------------------------------------------------------|----------------------------------------------------------------------------------------------------|-------------|--|--|--|--|
| General Access Attributes Dependencies |                                                                                                    |                                                                                                    |             |  |  |  |  |
| Name:                                  | Read Access Mode                                                                                                    | Read Access Mode                                                                                                    |             |  |  |  |  |
| <u>V</u> alue:                         | SNMP V2c                                                                                                    |                                                                                                    | <b>V</b> >> |  |  |  |  |
| <u>A</u> ttrib:                        | Name<br>Read Access Mode<br>Read/Write Access Mode<br>Read/Write Community<br>Read/Write Community<br>Trap Community<br>V3 Engineid<br>V3 Context Name<br>V3 No-Auth Security Name<br>V3 Auth/Priv Security Name<br>V3 Auth/Priv Security Name<br>V3 Auth Passwd<br>V3 Priv Passwd | Value<br>SNMP V2c<br>public<br>netman<br>public<br><auto><br/><not set=""><br/><not set=""><br/><not set=""><br/><not set=""><br/><not set=""></not></not></not></not></not></auto> |             |  |  |  |  |
|                                        | 確定                                                                                                    | 取消                                                                                                    | 説明          |  |  |  |  |

**Step 5:** In the map object properties, select **Access** tab to set the parameters of Read /Write Access Mode to SNMP V2c shown in Figure 7. Change the value of Read/write Access Mode to SNMP V2c.

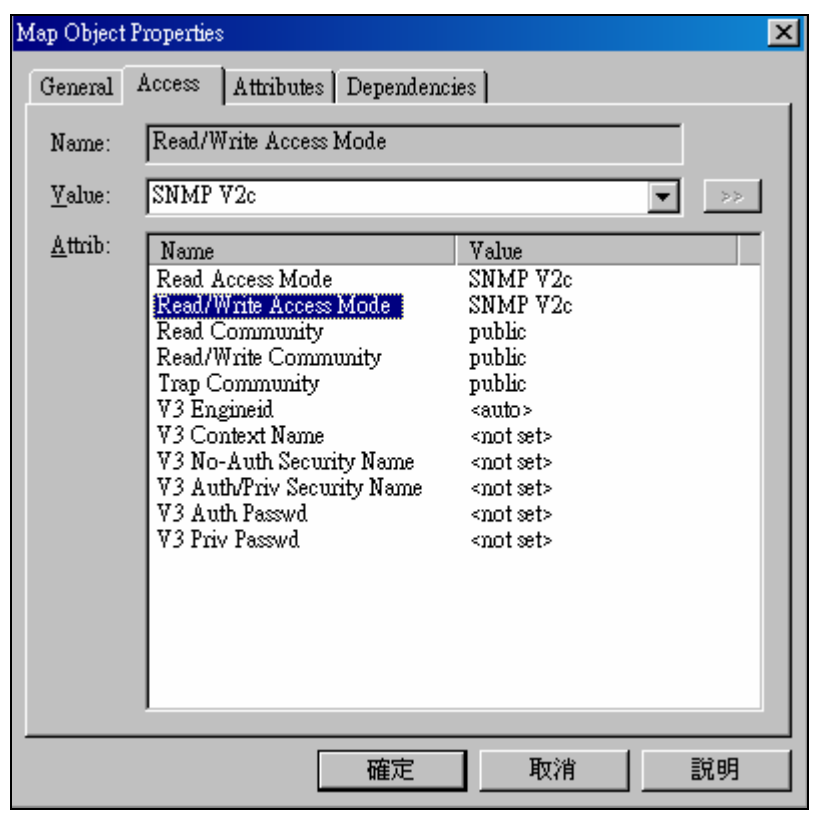

Figure 7 Read/Write Access Mode

**Step 6:** In the map object properties, select **Access** tab to set the parameters of Read community to public as shown in Figure 8.

#### Figure 8 Read Community

| Map Object      | Properties                                                                                                    |                                                                                                    | ×    |  |  |  |  |  |  |
|-----------------|----------------------------------------------------------------------------------------------------|----------------------------------------------------------------------------------------------------|------|--|--|--|--|--|--|
| General         | General Access Attributes Dependencies                                                                                                    |                                                                                                    |      |  |  |  |  |  |  |
| Name:           | Read Community                                                                                                    |                                                                                                    |      |  |  |  |  |  |  |
| <u>V</u> alue:  | public                                                                                                    |                                                                                                    | ▼ >> |  |  |  |  |  |  |
| <u>A</u> ttrib: | Name<br>Read Access Mode<br>Read/Write Access Mode<br>Read/Write Community<br>Read/Write Community<br>V3 Engineid<br>V3 Context Name<br>V3 No-Auth Security Name<br>V3 Auth/Priv Security Name<br>V3 Auth/Priv Security Name<br>V3 Auth Passwd<br>V3 Priv Passwd | Value<br>SNMP V2c<br>public<br>public<br><auto><br/><not set=""><br/><not set=""><br/><not set=""><br/><not set=""><br/><not set=""></not></not></not></not></not></auto> |      |  |  |  |  |  |  |
|                 | 確定                                                                                                    | 取消                                                                                                    | 説明   |  |  |  |  |  |  |

In the map object propeies, select **Access** tab to set the parameters of Read community to public in Figure 9. Change the value of Read//write Community to Public.

#### Figure 9 Read/write Community

| Map Object I    | Properties                                                                                                    |                                                                                                    | ×    |
|-----------------|----------------------------------------------------------------------------------------------------|----------------------------------------------------------------------------------------------------|------|
| General         | Access Attributes Dependence                                                                                                    | ies                                                                                                    |      |
| Name:           | Read/Write Community                                                                                                    |                                                                                                    |      |
| <u>V</u> alue:  | public                                                                                                    |                                                                                                    | ▼ >> |
| <u>A</u> ttrib: | Name<br>Read Access Mode<br>Read/Write Access Mode<br>Read Community<br>Read/Write Community<br>Read/Write Community<br>Read/Write Community<br>V3 Engineid<br>V3 Engineid<br>V3 Context Name<br>V3 Context Name<br>V3 No-Auth Security Name<br>V3 Auth/Priv Security Name<br>V3 Auth/Priv Security Name<br>V3 Auth Passwd<br>V3 Priv Passwd | Value<br>SNMP V2c<br>public<br>public<br>vauto><br><not set=""><br/><not set=""><br/><not set=""><br/><not set=""><br/><not set=""><br/><not set=""></not></not></not></not></not></not> |      |
|                 | 確定                                                                                                    | 取消                                                                                                    |      |

**Step 7:** On the SNMPc main window. Select SNMPc->Config->MIB Database menu function. You need to add (and compile) the following Mib files **in order**:

- ✓ rfc2674.mib
- ✓ rfc2925.mib
- ✓ rfc3291.mib
- ✓ rfc3621.mib
- ✓ OSPF-MIB.mib
- ✓ zyxel-ES3124.mib
- ✓ zyxel-ES3124PWR.mib
- ✓ zyxel-ES2024A.mib
- ✓ zyxel-GS2024.mib
- ✓ zyxel-GS4024.mib
- ✓ zyxel-GS4012F.mib
- ✓ zyxel-ES2108.mib
- ✓ zyxel-ES2108G.mib

Step 8: In the Selection tool menu, Click ES-2108 to manage the device.

#### **Figure 10 Device Selection**

| 🚟 SNMPc Management Console - [Root Subne                                                                                                 | t]                                            |                               |                          | _ 8 ×          |
|----------------------------------------------------------------------------------------------------|-----------------------------------------------|-------------------------------|--------------------------|----------------|
| 🔀 File Edit View Insert Manage Too                                                                                                    | ls <u>C</u> onfig <u>W</u> indow <u>H</u> elp |                               |                          | _ <u>-</u> 8 × |
| 🏘 🖆 🎒 🚇 🕺 🔁 🔎 1:1                                                                                                    | 戶 ← → 🗈 🖓 🖽-2                                 | 108 Dot1dStpPortEntry         |                          |                |
| Root Subnet           ⊕         Discovered Objects           ⊕         192.168.1           •         E8:2108           •         GS-4024 | Discovered Objects                            | 192.1681.1                    | 2000<br>2000<br>2020 100 |                |
| Normal 12/27/2005 13:                                                                                                    | 53:39 localhost                               | User Administrator at 127.0.0 | 9.1 Login OK             |                |
| <ul> <li>Normal 12/27/2005 13:</li> </ul>                                                                                                | 53:40 ES-2108                                 | Device Responding to Poll     |                          |                |
| Major 12/27/2005 13:                                                                                                    | 53:44 192.168.1.54                            | No Response to Device Poll    |                          |                |
| Major 12/2//2005 13:<br>Major 12/27/2005 13:                                                                                             | 53:44 192.168.1.1<br>53:44 192 168 1 66       | No Response to Device Poll    |                          |                |
| Normal 12/27/2005 13:                                                                                                    | 53:49 tw1972                                  | Smtn Service Un               |                          |                |

**Step 9:** After the selection, a pop-up menu will display the NetAtlas switch manager diagram. Click the **Switch Manager** to enter the EMS Mapping shown in Figure 11

**Figure 11 Device Selection** 

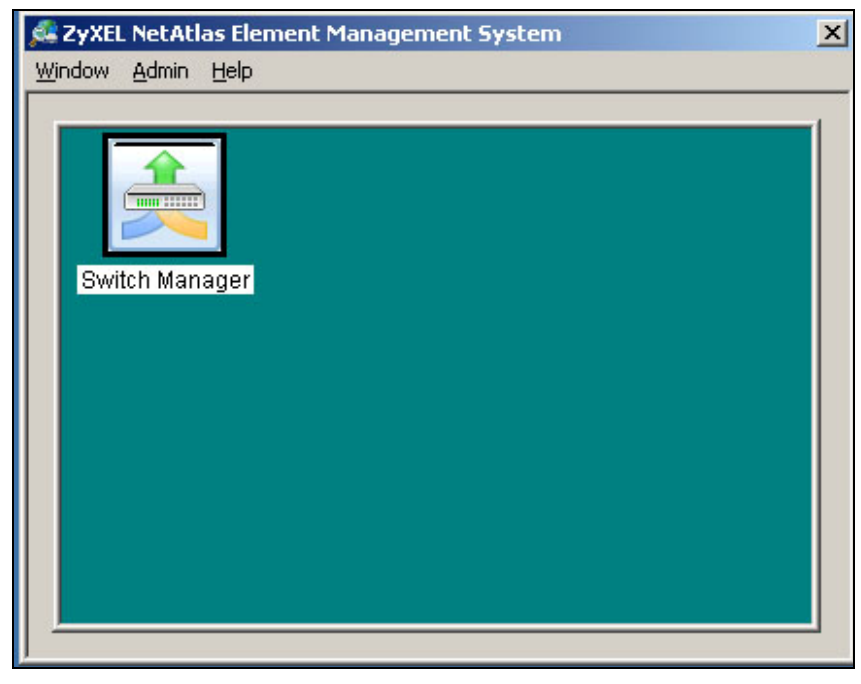

**Step 10:** In the EMS mapping, it display a logical hierarchy for the device. In the device list, you may see the devices are added in the Rootmap shown in Figure 12.

#### Figure 12 Rootmap

| Map View Template Provisio<br>I 🗙 🔀 📪 🖾 🚊 🎕 | ming Performance             | Fault Maintenance | Tool Help |                 |
|---------------------------------------------|------------------------------|-------------------|-----------|-----------------|
| Device                                      | IPAddress                    | Descriptions      |           | CRI MAJ MIN INF |
| Rootmap<br>Switch-4406                      | 172.23.15.115<br>172.23.3.11 | Rootmap           |           |                 |
| Alarm Status Port Status                    |                              |                   |           | ,               |

Step 11: Click the ES-2108 to configure the device shown in Figure 13.

| Map View Template Provisi               | oning Performance            | Fault Maintenance | Tool | Help |            |                            |            |          |     |
|-----------------------------------------|------------------------------|-------------------|------|------|------------|----------------------------|------------|----------|-----|
| S 🗙 💫 📑 🖾 🗎 🖄                           |                              |                   |      |      |            |                            |            |          |     |
| Device                                  | IPAddress                    | Descriptions      |      |      |            | RI MAJ MIN IN              | F          |          |     |
| ☐ A Rootmap ☐ Switch-4406 ☐ Switch-4504 | 172.23.15.115<br>172.23.3.11 | Rootmap           |      |      |            |                            |            |          |     |
|                                         |                              |                   |      |      | Z          | Сонзон<br>Сонзон<br>Сонзон |            |          |     |
|                                         |                              |                   |      |      |            |                            |            |          |     |
| Port Status                             |                              |                   |      |      |            |                            |            |          |     |
| Port View                               |                              |                   |      |      | - Port Sta | tus                        |            |          |     |
|                                         |                              |                   |      |      | Port       | LinkSpeed                  | State      | LACP     | PD  |
|                                         |                              |                   |      |      | 1          | 0 Mbps                     | STOP       | Disabled | N/A |
| 01                                      | - 12                         |                   |      |      | 2          | 0 Mbps                     | STOP       | Disabled | N/A |
|                                         |                              |                   |      |      | 3          | 100 Mbps                   | FORWARDING | Disabled | N/A |
|                                         |                              |                   |      |      | 4          | adam U                     | STUP       | Disabled | N/A |

#### Figure 13 Device mapping

#### **VLAN Configuration via EMS**

In this section, we will give an example to illustrate how to use EMS to create a VLAN2 in GS-4024. Here are the procedures.

Step 1: In the device panel list shown in Figure 12, right-click **Configuration**, **Switch Configuration** and then **Switch Setup** tab as shown in Figure 12 and Figure 13.

Step 2: Define the VLAN type, there are two types of VLAN, one is **802.1Q** and the other is **Port-based VLAN**. Select **802.1Q** as the VLAN type and click Apply in the Figure 14.

#### Map View Template Provisioning Performance Fault Maintenance Tool Help ් 🗙 💫 🐺 🖾 🚊 😭 CRI MAJ MIN INF Device IPAddress Descriptions Rootmap 172.23.15.115 Switch-4504 ZyXEL - 부분부분 부분부분 분부! Alarm Status Port Status 뢍 ALARM TEMP FAN VOL

#### Figure 12 Device panel list

#### **Figure 13 Switch Configuration**

| Map View Template Provision                         | ning Performance Fault                               | Maintenance Tool Help                                                                                                    |                  |
|-----------------------------------------------------|------------------------------------------------------|----------------------------------------------------------------------------------------------------|------------------|
| Device                                              | IPAddress D                                          | escriptions                                                                                                    | ICRI MAI MIN INF |
| B Cootmap<br>- III Switch-4406<br>- III Switch-4504 | Ro<br>Properties<br>Configuration Configuration Save | System Configuration<br>Switch Configuration<br>VLAN Configuration<br>Ethemet Port Configuration<br>Multicast Configuration<br>IP Configuration |                  |
| Alarm Status Port Status                            |                                                      |                                                                                                    |                  |
| ALARM TEMP                                          | FAN VOL                                              |                                                                                                    |                  |

#### Figure 14 Selecting a VLAN Type

| Switch Configuration   | ×                                                                                                    |
|------------------------|----------------------------------------------------------------------------------------------------|
| Device Name IP Address | Copy to     Timeout<br>(seconds)     60     Apply       Filtering     Mac Forwarding     Mirroring       Switch Setup     Priority Queue     STP Conf.     Link Aggregation |
|                        | VLAN Type : 802.10<br>MAC Address Aging Time : seconds<br>Queuing Method<br>Method :                                                                                        |
|                        | Active Control  Active Control  STP Configuration  Link Aggregation  Bandwidth control  Broadcast storm control                                                             |
|                        | Mirroring  802.1x  Port Security  802.1q Ingress Check  902.1 a Port Isolation                                                                                              |
|                        | Apply                                                                                                    |
|                        | Close                                                                                                    |

After the VLAN type selection, a pop-up window indicates that you have finished the configuration. Then after we have defined the VLAN type to be the 802.1Q, go back to click the Configuration and then VLAN configuration in Figure 15.

#### Figure 15 VLAN Configuration

| Map View 7   | emplate Provisio                                                      | ning Perfo                   | rmance Fault Maintenanc                                                                                                    | e Tool Help |                 |
|--------------|-----------------------------------------------------------------------|------------------------------|----------------------------------------------------------------------------------------------------|-------------|-----------------|
| 3 🗙 🔕        | 🦻 🔝 🚊 🔯                                                               |                              |                                                                                                    |             |                 |
| Device       |                                                                       | IPAddre                      | ess Descriptions                                                                                                    | 3           | CRI MAJ MIN INF |
| S            | nap<br>Vitro-2406<br>vitr<br>Properties<br>Configurati<br>Configurati | 177 73 15<br>on ►<br>on Save | Rootmap<br>115<br>System Configuration<br>Switch Configuration<br>VLAN Configuration<br>Ethemet Port Configuration<br>IP Configuration | ion         |                 |
| Alarm Status | Port Status                                                           |                              |                                                                                                    |             |                 |
|              | J                                                                     |                              |                                                                                                    |             |                 |
| ALARM        | TEMP                                                                  | FAN                          | VOL                                                                                                    |             |                 |

Click the New button to create a new VLAN ID in Figure 16.

Figure 16 Creating a new VLAN ID

| V1 | AN Configuration (Switch-67 | /18 : 172.23.3.75) |         |      |                   |            |              | × |
|----|-----------------------------|--------------------|---------|------|-------------------|------------|--------------|---|
| Γ  |                             |                    |         |      |                   |            |              |   |
|    | Device Name                 | IP Address         |         | Name |                   | Status     | 1            | 1 |
|    | Switch-6718                 | 172 23 3 75        | 1       | 1    |                   | Active     |              | - |
|    |                             |                    | 5       |      |                   | Active     |              |   |
|    |                             |                    |         |      |                   |            |              |   |
|    |                             |                    |         |      |                   |            |              |   |
|    |                             |                    |         | 16   |                   |            |              |   |
|    |                             |                    |         |      |                   |            |              |   |
|    |                             |                    |         |      |                   |            |              |   |
|    |                             |                    |         |      |                   |            |              |   |
|    |                             |                    |         |      |                   |            |              |   |
|    |                             |                    |         |      |                   |            |              |   |
|    |                             |                    |         |      |                   |            |              |   |
|    |                             |                    |         |      |                   |            |              |   |
|    |                             |                    |         |      |                   |            |              |   |
|    |                             |                    |         |      |                   |            |              |   |
|    |                             |                    | New     |      | Delete Modify     |            | oad Template |   |
|    | Port List                   |                    |         |      |                   |            |              |   |
|    | 1 2 3 4 5                   | 6 7 8 9 10 11      | 12 13 1 | 4 15 | 16 17 18 19 20 21 | 22 23 24 2 | 5 26 27 28   |   |
|    |                             |                    |         |      |                   |            |              |   |
|    |                             |                    |         |      |                   |            |              |   |
|    |                             |                    |         |      |                   |            |              |   |
|    |                             |                    |         |      |                   |            |              |   |
|    |                             |                    |         |      |                   |            |              |   |
|    |                             |                    |         |      |                   |            |              |   |
|    |                             |                    |         |      |                   |            |              |   |
| H  |                             |                    |         |      |                   |            |              |   |
|    |                             |                    | С       | lose |                   |            |              |   |
|    |                             |                    |         |      |                   |            |              |   |

Selecting Egress ports and defines them to be tagged or untagged in Figure 17

#### Figure 17 Selecting the ports

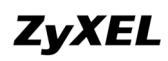

| Modify VLAN Dialog (Switch                                                                      | -6267 : 172.23.3.44 : VLAN                                                                                                    | 1 ID=2)                                                                                                    | × |  |  |
|-------------------------------------------------------------------------------------------------|----------------------------------------------------------------------------------------------------|----------------------------------------------------------------------------------------------------|---|--|--|
|                                                                                                 | entity<br>ctive<br>I ID : 2<br>I Name : Test                                                                                                    | (1 ~ 4094)                                                                                                    |   |  |  |
| Static VLAN                                                                                     |                                                                                                    |                                                                                                    |   |  |  |
| Port 02<br>Port 03<br>Port 04<br>Port 05<br>Port 06<br>Port 07<br>Port 09<br>Port 10<br>Port 11 | <ul> <li>Port 01</li> <li>Port 02</li> <li>Port 03</li> <li>Port 04</li> <li>Port 05</li> <li>Port 06</li> <li>Port 07</li> <li>Port 08</li> <li>Port 09</li> <li>Port 10</li> </ul> | Ports Port 01<br>Port 01<br>Port 02<br>Port 03<br>Port 04<br>Port 05<br>Port 06<br>Port 06<br>Port 07<br>Port 08<br>Port 09<br>Port 10 | × |  |  |
| -VLAN Status Previ                                                                              | ew                                                                                                    |                                                                                                    |   |  |  |
|                                                                                                 | <u>  5   6   7   8   9</u><br>U U U U U                                                                                                    | <u>  10   11   12   13   14   15   16</u><br>U                                                                                         |   |  |  |
|                                                                                                 |                                                                                                    |                                                                                                    |   |  |  |
|                                                                                                 | ОК                                                                                                    | Cancel                                                                                                    |   |  |  |

For more information, reference the user guide of NetAtlas.

## Troubleshooting

Question: SNMPc, EMS and/or PostgreSQL will not install properly.

#### Answer:

• Make sure that the computer on which you want to install the SNMPc, EMS and PostgreSQL meets the minimum hardware and software requirements.

- To install PostgreSQL, make sure your computer is using NTFS file system.
- Shut down any running services or applications which may affect the installation.
- Remove any previous versions of PostgreSQL and SNMP software from your computer.
- Re-install SNMPc and EMS in that order.

Question: I cannot find my device in the SNMPc Management screen.

#### Answer:

• Check that you have added and compiled the MIBs correctly. Make sure that the orders are followed exactly.

- · Check that you have enabled auto-discovery;
- Check that the map object properties are correct for initial installation; Make sure the IP address entered is the IP address of the switch you want to manage via the EMS.
- Check that the ODBC driver is correctly configured;
- Make sure that PostgreSQL is running.
- Make sure that the computer you have installed the EMS on, is connected to the network where the switch is located.
- Make sure your computer's Ethernet card is working properly.
- If the problem still persists, uninstall and re-install the EMS software.

## Appendix – Comparison of NetAtlas Enterprise & NetAtlas WorkGroup

| Feature                                           | Netatlas Enterprise                        | Netatlas WorkGroup             |
|---------------------------------------------------|--------------------------------------------|--------------------------------|
| Management<br>Architecture                        | Distributed<br>Architecture(Client-Server) | Local                          |
| Remote Management                                 | Yes                                        | No                             |
| Multiple User Access                              | Yes(concurrent 10 users)                   | Single User                    |
| Database                                          | OBDC support (SNMPc)                       | Text only (SNMPc)              |
| Trend Reporting                                   | Yes                                        | No                             |
| SNMPc Online 2005<br>advanced reporting<br>engine | Yes                                        | No                             |
| Live / Standby Backup<br>Server Option            | Yes                                        | No                             |
| Device Support                                    | Up to 25,000 Network<br>Devices            | Up to 1,000 Network<br>Devices |